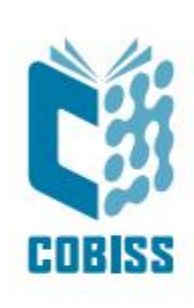

# Use of Star TSP650 printer

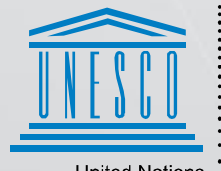

United Nations : Educational, Scientific and Cultural Organization

Regional Centre for Library Information Systems and Current Research Information Systems Regionalni center za knjižnične informacijske sisteme in informacijske sisteme o raziskovalni dejavnosti

© IZUM, 2024

IZUM, COBISS, COMARC, COBIB, COLIB, CONOR, SICRIS, E-CRIS, COBISS3, mCOBISS, COBISS+, dCOBISS, COBISS4, SGC, COBISS Lib, COBISS Cat, COBISS Ela are registered trademarks owned by IZUM.

#### CONTENTS

| 1 | Introduction                        | 1 |
|---|-------------------------------------|---|
| 2 | Printer installation                | 1 |
| 3 | Driver setup                        | 1 |
| 4 | Setup in the COBISS Lib application | 4 |
| 5 | Printing from the PDF reader        | 7 |

#### **FIGURES**

| Figure 2: Star TSP650 driver name       1         Figure 3: Printer properties       2         Figure 4: Default settings       2         Figure 5: Additional settings       3         Figure 6: Paper size selection       3         Figure 7: COBISS Lib user interface and testing connections       4         Figure 8: COBISS Lib user interface and logical destinations       4         Figure 9: Logical destinations editor       5         Figure 10: Selecting a printer       6         Figure 11: Refreshing the settings in the COBISS Lib user interface       6         Figure 12: Printing from Adobe Reader       7         Figure 13: Page customisation       7 | Figure 1: Star TSP650 printer                                       | 1 |
|----------------------------------------------------------------------------------------------------|---------------------------------------------------------------------|---|
| Figure 3: Printer properties       2         Figure 4: Default settings       2         Figure 5: Additional settings       3         Figure 6: Paper size selection       3         Figure 7: COBISS Lib user interface and testing connections       4         Figure 8: COBISS Lib user interface and logical destinations       4         Figure 9: Logical destinations editor       5         Figure 10: Selecting a printer       6         Figure 11: Refreshing the settings in the COBISS Lib user interface       6         Figure 12: Printing from Adobe Reader       7         Figure 13: Page customisation       7                                                   | Figure 2: Star TSP650 driver name                                   | 1 |
| Figure 4: Default settings       2         Figure 5: Additional settings       3         Figure 6: Paper size selection       3         Figure 7: COBISS Lib user interface and testing connections       4         Figure 8: COBISS Lib user interface and logical destinations       4         Figure 9: Logical destinations editor       5         Figure 10: Selecting a printer       6         Figure 11: Refreshing the settings in the COBISS Lib user interface       6         Figure 12: Printing from Adobe Reader       7         Figure 13: Page customisation       7                                                                                                | Figure 3: Printer properties                                        | 2 |
| Figure 5: Additional settings       3         Figure 6: Paper size selection       3         Figure 7: COBISS Lib user interface and testing connections       4         Figure 8: COBISS Lib user interface and logical destinations       4         Figure 9: Logical destinations editor       5         Figure 10: Selecting a printer       6         Figure 11: Refreshing the settings in the COBISS Lib user interface       6         Figure 12: Printing from Adobe Reader       7         Figure 13: Page customisation       7                                                                                                    | Figure 4: Default settings                                          | 2 |
| Figure 6: Paper size selection       3         Figure 7: COBISS Lib user interface and testing connections       4         Figure 8: COBISS Lib user interface and logical destinations       4         Figure 9: Logical destinations editor       5         Figure 10: Selecting a printer       6         Figure 11: Refreshing the settings in the COBISS Lib user interface       6         Figure 12: Printing from Adobe Reader       7         Figure 13: Page customisation       7                                                                                                    | Figure 5: Additional settings                                       | 3 |
| Figure 7: COBISS Lib user interface and testing connections.       .4         Figure 8: COBISS Lib user interface and logical destinations       .4         Figure 9: Logical destinations editor.       .5         Figure 10: Selecting a printer       .6         Figure 11: Refreshing the settings in the COBISS Lib user interface       .6         Figure 12: Printing from Adobe Reader.       .7         Figure 13: Page customisation       .7                                                                                                    | Figure 6: Paper size selection                                      | 3 |
| Figure 8: COBISS Lib user interface and logical destinations       4         Figure 9: Logical destinations editor                                                                                                    | Figure 7: COBISS Lib user interface and testing connections         | 4 |
| Figure 9: Logical destinations editor                                                                                                    | Figure 8: COBISS Lib user interface and logical destinations        | 4 |
| Figure 10: Selecting a printer                                                                                                    | Figure 9: Logical destinations editor                               | 5 |
| Figure 11: Refreshing the settings in the COBISS Lib user interface                                                                                                    | Figure 10: Selecting a printer                                      | 6 |
| Figure 12: Printing from Adobe Reader                                                                                                    | Figure 11: Refreshing the settings in the COBISS Lib user interface | 6 |
| Figure 13: Page customisation 7                                                                                                    | Figure 12: Printing from Adobe Reader                               | 7 |
| rigure 15. Lage customisation                                                                                                    | Figure 13: Page customisation                                       | 7 |

# **1** Introduction

This document provides instructions on how to use the Star TSP650 printer. The printer is used in the COBISS system for printing lending notes, invoices, etc.

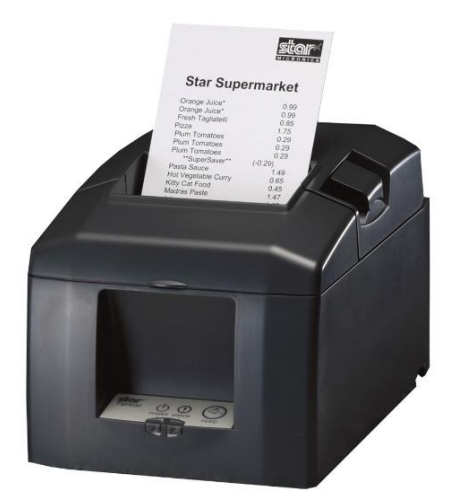

Figure 1: Star TSP650 printer

## 2 **Printer installation**

When you connect the printer, the drivers are installed automatically. If you encounter problems when installing the driver, the drivers are also available on the official Star Micronics website: <u>https://starmicronics.com/support/</u>.

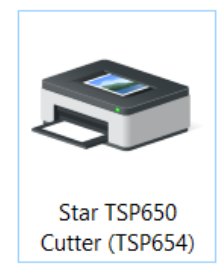

Figure 2: Star TSP650 driver name

### **3** Driver setup

Before printing, adjust the printer settings. By default, the printer does not print pages longer than one A4 page. This is done in the **Control Panel** by selecting **Devices and Printers**. Select the *Star TSP650 Cutter (TSP654)* printer and right-click on it. Select **Printer properties** from the additional options.

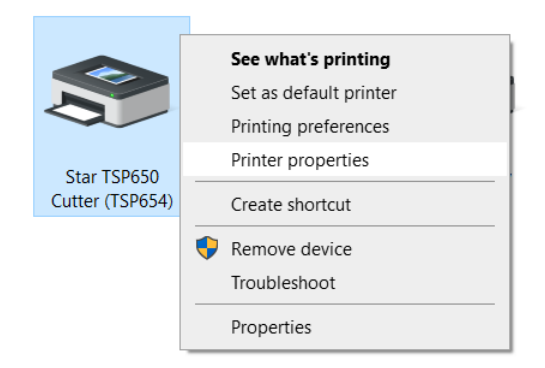

#### **Figure 3: Printer properties**

When you select **Printer properties**, a new window will open, where you select the **Advanced** tab and select the **Printing Defaults...** option.

| 🖶 Star TSP650 Cutter                                                                                                    | (TSP654) Prope      | rties              |        | ×                                    |
|----------------------------------------------------------------------------------------------------|---------------------|--------------------|--------|--------------------------------------|
| Color Management<br>General                                                                                                    | Security<br>Sharing | Device Se<br>Ports | ttings | Star / Help<br><mark>Advanced</mark> |
| Always available Available from                                                                                                    | 00:00               | To                 | 00:00  | •                                    |
| Priority: 1                                                                                                    |                     |                    |        |                                      |
| Driver: Star TS                                                                                                    | P650 Cutter (TS     | P654)              | ~ N    | lew Driver                           |
| <ul> <li>Start printing after last page is spooled</li> <li>Start printing immediately</li> <li>Print directly to the printer</li> </ul> |                     |                    |        |                                      |
| ☐ Hold mismatched documents<br>✓ Print spooled documents first                                                                           |                     |                    |        |                                      |
| Keep printed documents                                                                                                    |                     |                    |        |                                      |
| Enable advanced printing features                                                                                                    |                     |                    |        |                                      |
| Printing Defaults Print Processor Separator Page                                                                                         |                     |                    |        |                                      |
|                                                                                                    | OK                  | Ca                 | ancel  | Apply                                |

#### Figure 4: Default settings

In the new window in the Layout tab, click the Advanced... button.

| 🖶 Star TSP650 Cutter (TSP654) Printin                                                                                                    | g Defaults X    |
|----------------------------------------------------------------------------------------------------|-----------------|
| Star TSP650 Cutter (TSP654) Printin Layout Paper/Quality Star / Help Orientation:           Orientation:           Page Order:           Front to Back           Page Format           Pages per Sheet           Draw Borders | g Defaults      |
|                                                                                                    | Advanced        |
|                                                                                                    | OK Cancel Apply |

Figure 5: Additional settings

In the window under **Paper Size**, select **72mm x Receipt** from the drop-down list. Confirm the selection by clicking **OK** and close the printer driver window.

| Star TSP650 Cutter (TSP654) Advanced Options                                                                                                    |
|----------------------------------------------------------------------------------------------------|
| <ul> <li>Star TSP650 Cutter (TSP654) Advanced Document Settings</li> <li>Paper/Output</li> <li>Paper Size:</li> <li>72mm x Receipt</li> <li>Copy Count</li> <li>50.8mm x 200mm</li> <li>50.8mm x Receipt</li> <li>S0.8mm x Receipt</li> <li>S0.8mm x Receipt</li> <li>CM Mett</li> <li>72mm x Receipt</li> <li>ICM Inter A4</li> <li>Document Opt</li> <li>Letter</li> <li>Advanced Printing Features: Enabled</li> <li>Pages per Sheet Layout: Right then Down</li> <li>Color Printing Mode: Monochrome</li> <li>Halftoning: Auto Select</li> </ul> |
| OK Cancel                                                                                                    |

Figure 6: Paper size selection

VOS

### **4** Setup in the COBISS Lib application

The COBISS DGW service must be installed before it is possible to use printers in COBISS Lib: <u>https://www.cobiss.si/priporocena-oprema/doc/Namescanje\_COBISS\_DGW.pdf</u>

To check if the installation was successful in COBISS Lib, you can use the method **Settings and administration** / **Server** / **Test connection with COBISS DGW**. The message "COBISS DGW is connected!" means that the installation was successful and that you can continue adding printers to the logical destinations.

| COBISS Lib - IZUM_PP                                      | x +                                                                                                    | - 🗆 X                                                                                                    |
|-----------------------------------------------------------|----------------------------------------------------------------------------------------------------|----------------------------------------------------------------------------------------------------|
| ← → C 🔤 cs.cobis                                          | s.net/clib/izum_pp/                                                                                                    | ◎ 달 ☆ 팩 쏘 🛛 😩 :                                                                                                    |
| = 🕻 COBISS Lib                                            | IZUM_PP                                                                                                    | ⑦ ☆ ♀ ひ ? ▲ sys_miranl ●                                                                                                    |
| Active search windows                                     | 1<br>HL Home library                                                                                                    | 7<br>Ex Examination of personal data processing (ZVOP)                                                                                                    |
| Acquisitions     Serials                                  | P Partner +                                                                                                    | <ul> <li>Show personal data processing – all users</li> <li>Show personal data processing – selected user (summary data)</li> </ul>                                                                                                    |
| Electronic<br>resources                                   | 3<br>C Contact                                                                                                    | <ul> <li>Show personal data processing – selected user</li> <li>Show personal data processing – selected member</li> <li>Print Report on the examination of personal data processing</li> </ul>                                                                                                    |
| Loan                                                      | 4<br>U User                                                                                                    | 8<br>Me Messages                                                                                                    |
| Interlibrary     Ioan     Settings and     administration | C COLIB                                                                                                    | Send a message to all users     Read last message     Prenare COBISS+ portification                                                                                                    |
| Reports                                                   | Se Settings<br>• Local code lists                                                                                                    | Send suggestions and remarks                                                                                                    |
|                                                           | Clueue entor     Job editor     User destinations     Logical destinations     Personal address book     Set 4ate for loan procedures     Set search filter for de-accessioned material     Set yearch filter for procedures     RFID device/protection status     Profiles – view, edit | Set         Server           • Change passwords         • Refresh settings           • Show serve errors         • Show server information           • Show activities log         • System properties           • Server information         • Show logged in system users           • Set the login level         • [rest connection with COBISS DGW] |

Figure 7: COBISS Lib user interface and testing connections

In COBISS Lib, select Settings and administration / Settings / Logical destinations.

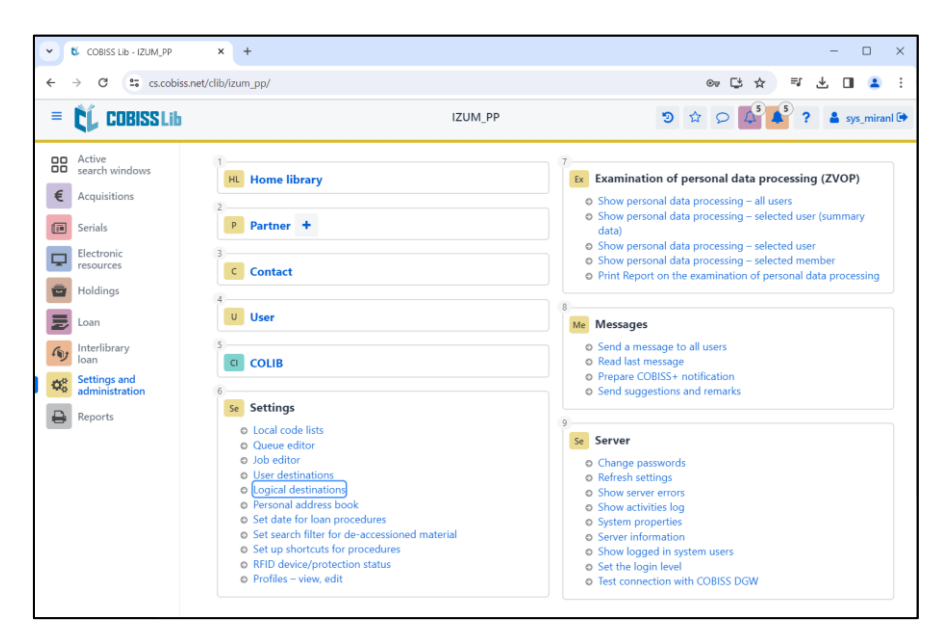

Figure 8: COBISS Lib user interface and logical destinations

The **Logical destinations editor** window will open, where you select the option *Lending note – Loan: [default local printer]* and click the **Edit** button.

| Logical destinations editor                                                                               | ×   |  |  |
|----------------------------------------------------------------------------------------------------|-----|--|--|
| Logical destinations                                                                                      |     |  |  |
| Label – material, 50 x 25: [default local printer]                                                        |     |  |  |
| Label – material, 75 x 50: [default local printer]                                                        |     |  |  |
| Delivery note (for Accounting) – ILL: [default local printer]                                             |     |  |  |
| Printer – Loan: [default local printer]                                                                   |     |  |  |
| Overdue notices (envelopes) – Loan: [default local printer]                                               |     |  |  |
| Lending form – Loan: [default local printer]                                                              |     |  |  |
| Label – Loan (member): [default local printer]<br>Printer - cash register drawer: [default local printer] |     |  |  |
|                                                                                                    |     |  |  |
| Invoice – Loan: [default local printer]                                                                   |     |  |  |
| Edit Default (description) OK Can                                                                         | cel |  |  |

Figure 9: Logical destinations editor

The User destinations window will open where you click the Add printer button. In the new window, select the *Star TSP650* printer that you intend to use for printing lending notes.

| User destinations | ×                          |  |  |  |
|-------------------|----------------------------|--|--|--|
| Destinations      |                            |  |  |  |
| User destinations | Add e-mail                 |  |  |  |
|                   | Add printer                |  |  |  |
|                   | From personal address book |  |  |  |
|                   | Edit                       |  |  |  |
|                   | Remove                     |  |  |  |
|                   |                            |  |  |  |
|                   |                            |  |  |  |
|                   |                            |  |  |  |
|                   | OK Cancel                  |  |  |  |

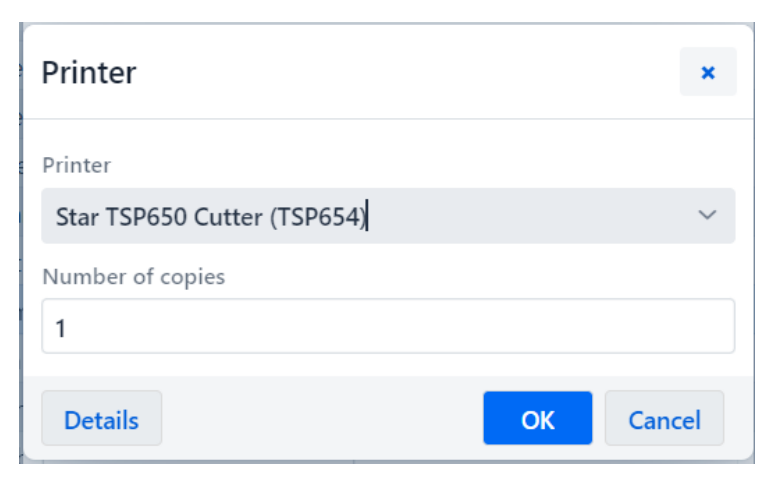

Figure 10: Selecting a printer

Once you define all the settings, confirm each selection by clicking the **OK** button. Finally, select **Refresh settings** in the **System** menu.

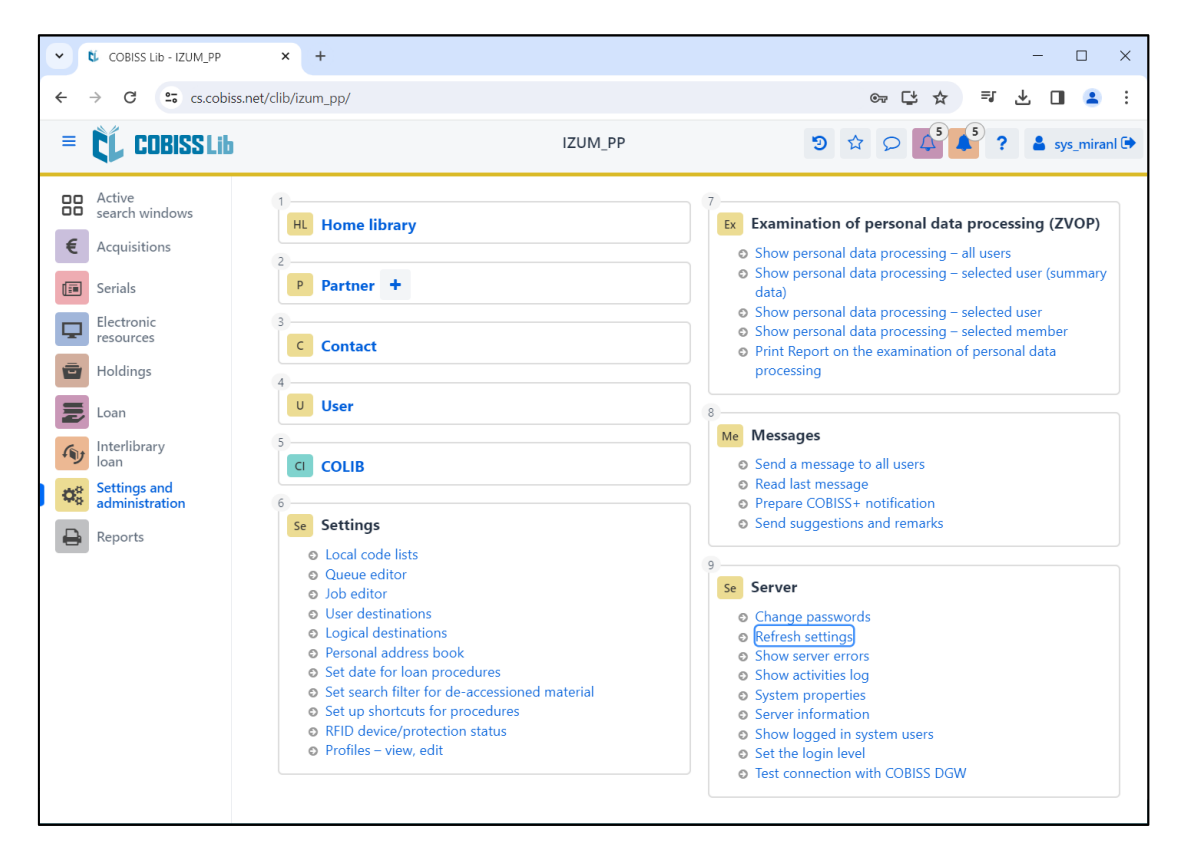

Figure 11: Refreshing the settings in the COBISS Lib user interface

If you wish to use the same printer to print invoices, then the procedure is the same as described in the previous steps. The only difference is you have to set Invoice - Loan as the logical destination.

### 5 **Printing from the PDF reader**

When you print a PDF document directly on the selected reader, select File and then Print....

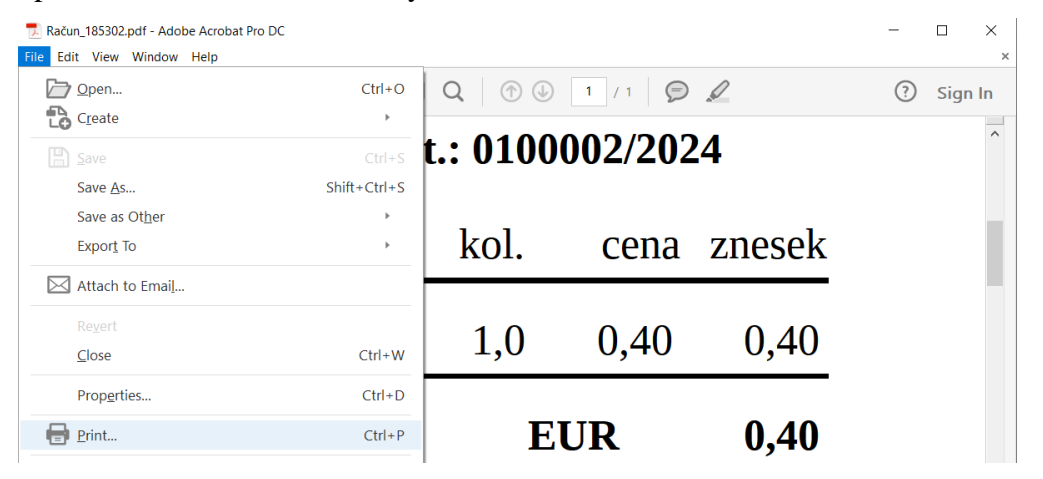

Figure 12: Printing from Adobe Reader

Under Printer, select Star TSP650 Cutter and select Actual size.

| Print                            |                     |          |                 |                                |                      | × |
|----------------------------------|---------------------|----------|-----------------|--------------------------------|----------------------|---|
| Printer: Star TSP                | 650 Cutter (TSP654) |          | ~ Properties    | Advanced                       | Help                 | 2 |
| Copies: 1                        |                     |          | Print in grayso | ale (black and white)<br>r (i) |                      |   |
| Pages to Print                   |                     |          |                 | Comments & Forms               |                      |   |
| All                              |                     |          |                 | Document and Markup            | s v                  |   |
| <ul> <li>Current page</li> </ul> |                     |          |                 | Summarize Comme                | ents                 |   |
| O Pages 1                        |                     |          | _               | Summanze Comme                 |                      |   |
| More Options                     |                     |          |                 | Document: 3,1 x 24,0in         |                      |   |
| Page Sizing & Ha                 | ndling (i)          |          |                 |                                | 2,84 x 118,23 Inches |   |
| Sizo                             | Pector              | Multiple | Pooklat         |                                |                      |   |
| 3 <u>1</u> 2e                    | Poster              | Multiple | DOOKIEL         |                                |                      |   |
| ⊖ Fit                            |                     |          |                 |                                |                      |   |
| Actual size                      |                     |          |                 |                                |                      |   |
| O Shrink oversize                | d pages             |          |                 |                                |                      |   |
| O Custom Scale:                  | 100 %               |          |                 |                                |                      |   |
|                                  |                     |          |                 |                                |                      |   |
|                                  | source by PDF pages | size     |                 |                                |                      |   |
| Orientation:                     |                     |          |                 |                                |                      |   |
| O Auto portrait/la               | andscape            |          |                 |                                |                      |   |
| Portrait                         |                     |          |                 |                                |                      |   |
| Landscape                        |                     |          |                 |                                |                      |   |
|                                  |                     |          |                 |                                |                      |   |
|                                  |                     |          |                 |                                |                      |   |
|                                  |                     |          |                 |                                |                      |   |
|                                  |                     |          |                 | <                              | >                    |   |
|                                  |                     |          |                 | Pa                             | ige 1 of 1           |   |
| Page Setup                       |                     |          |                 |                                | Print Cancel         |   |
|                                  |                     |          |                 |                                |                      |   |

Figure 13: Page customisation